© 2013 Dexcom Inc.

Dexcom, Inc. 6340 Sequence Drive, San Diego, CA 92121 USA +1.858.200.0200 www.dexcom.com Hors des États-Unis : Contactez votre distributeur local

appellations commerciales, des marques de commerce ou des marques déposées de leurs détenteurs respectifs.

MediTech Strategic Consultants B.V. Maastrichterlaan 127-129 NL - 6291 EN Vaals

Tél. +31.43.306.3320 Fax. +31.43.306.3338

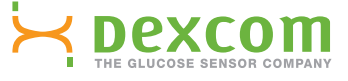

Dexcom, Dexcom Studio, Live Uninterrupted et The Glucose Sensor Company sont des marques de commerce ou déposées de Dexcom, Inc. aux États-Unis et/ou dans d'autres pays. Tous les autres noms de produit ou de société pouvant être mentionnés dans cette publication sont des

( )

dexcom.com

#### Pour toute question, veuillez consulter le fichier d'aide de Dexcom Studio à l'adresse :

# Moxsom H

www.dexcom.com

( )

# Dexcom Studio

Dexcom Studio est un programme accessoire facile d'emploi qui transfère les données de glucose stockées sur votre système de mesure continue du glucose Dexcom vers un ordinateur personnel (PC). Plusieurs utilisateurs de Dexcom peuvent transférer les informations sur leur taux de glucose sur un même PC équipé de Dexcom Studio.

AVER I ISSEMEN I : ce logiciel ne tournit aucun conseil médical et ne doit pas être exploité pour produire des conseils médicaux. N'apportez aucune modification fondamentale à votre programme de traitement sans en référer à votre professionnel de la santé.

LBL-011418 Rév 02 MT21751

Live Uninterrupted

EC REP

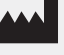

( )

### **Dexcom Studio**

#### Configuration minimale requise :

Veuillez lire le fichier d'aide de Dexcom Studio à l'adresse www.dexcom.com pour connaître la configuration minimale requise complète :

- Résolution d'écran minimale de 1 024 x 768. Une résolution supérieure peut être nécessaire en cas d'activation d'options de logiciel exigeant une résolution supérieure, telles qu'une taille de police plus grande.
- · Le logiciel exige des couleurs de 32 bits pour un affichage correct de l'interface utilisateur
- · Un processeur Pentium de 1 GHz ou équivalent
- · 300 Mo de RAM de libre
- · 50 Mo d'espace disque libre pour un seul patient
- Une souris

( )

- · Un port USB 2.0 pour brancher le récepteur à des fins de téléchargement des données
- Un lecteur de CD-ROM (si le logiciel doit être installé depuis le CD). Le logiciel peut aussi être installé par téléchargement depuis un site Web
- Microsoft<sup>®</sup> .NET Framework 4.0. Si Microsoft<sup>®</sup> .NET Framework 4.0 n'est pas déjà installé sur votre PC, une copie est disponible dans le cadre de l'installation du logiciel. Avant d'installer Microsoft<sup>®</sup> .NET Framework 4.0, vous devez :
  - avoir installé Windows Installer 3.1 ou une version ultérieure
  - disposer de 850 Mo d'espace disque libre (2 Go sur un système d'exploitation de 64 bits)
  - installer tous les derniers Services Packs (SP) et toutes les mises à jour critiques correspondant à votre système d'exploitation. Ceci inclut la mise à jour KB959209 (pour résoudre les problèmes de compatibilité d'applications) et la mise à jour KB967190 (pour résoudre un problème d'association de fichier document XPS si vous utilisez les systèmes d'exploitation Windows Vista<sup>®</sup> ou Windows Server 2008 de 64 bits).

Le logiciel Dexcom Studio exige que l'utilisateur dispose des droits d'accès suivants pour installer et exécuter le logiciel :

· Droits d'administrateur pour installer le pilote logiciel Dexcom USB/COM (récepteur Dexcom)

REMARQUE : Dexcom n'assure pas le dépannage des problèmes de compatibilité sous Mac.

( )

## Procédure d'installation de base :

- Chargez le CD de Dexcom Studio dans votre PC ou téléchargez Dexcom Studio depuis le site Web de Dexcom à l'adresse www.dexcom.com. Cliquez sur le bouton « Download Now » (Télécharger maintenant).
- 2. Une boîte de dialogue devrait s'afficher et vous donner les instructions à suivre.
- Sauf s'il a été enregistré dans un autre emplacement, Dexcom Studio se trouve dans votre menu Démarrer, sous Tous les programmes\Dexcom\ Dexcom Studio.

Si aucune boîte de dialogue ne s'affiche et si vous utilisez un CD de Dexcom Studio, procédez comme suit :

- 1. Chargez le CD de Dexcom Studio dans votre PC.
- 2. Ouvrez « Poste de travail » sur le bureau de votre PC.
- 3. Double-cliquez sur le lecteur de CD.
- 4. Une boîte de dialogue devrait s'afficher et vous donner les instructions à suivre.
- Sauf s'il a été enregistré dans un autre emplacement, Dexcom Studio se trouve dans votre menu Démarrer, sous Tous les programmes\Dexcom\ Dexcom Studio.

Si vous ne disposez pas d'un lecteur de CD-ROM, vous pouvez aussi télécharger le logiciel depuis la page Products (Produits) du site Web de Dexcom à l'adresse http://www.dexcom.com. Vous pouvez au choix exécuter le programme de configuration (setup.exe) depuis le site Web ou enregistrer le programme de configuration sur votre PC où vous pourrez l'exécuter ultérieurement, tant que vous disposez d'une connexion Internet.

۲